自動化物販大作戦~16mission~

## 外注化編

## mission12

# クラウドワークスで 外注さんを集めちゃおう!

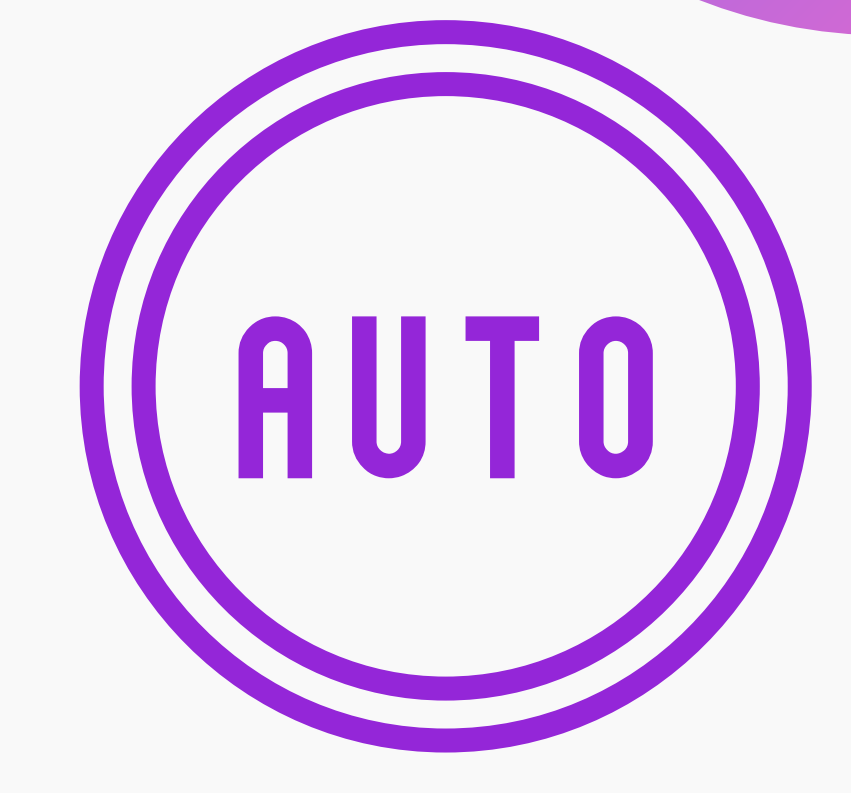

#### 自動化物販で創る ミライ

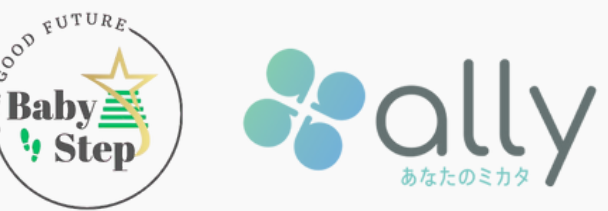

# クラウドワークスで 募集投稿開始!

募集文を作成し、外注化に向けて第一歩!

## クラウドワークスでの外注募集方法

まずはクラウドワークスを使ってアンケートの項目で回答者を募集 01 応募者にはアンケートに回答してもらい、回答完了後に報酬を支払う!

## **02** アンケート後に出品作業のお仕事を案内!

#### 条件が合えば、そのまま出品スタッフとして活動してもらいます 03

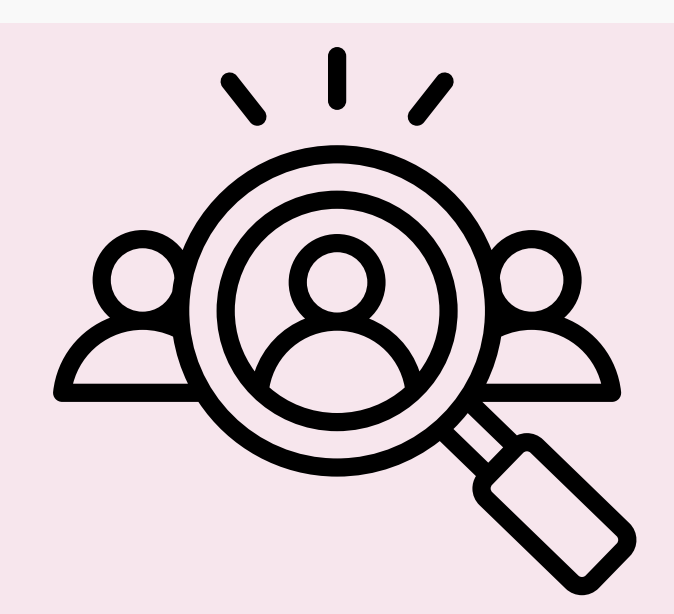

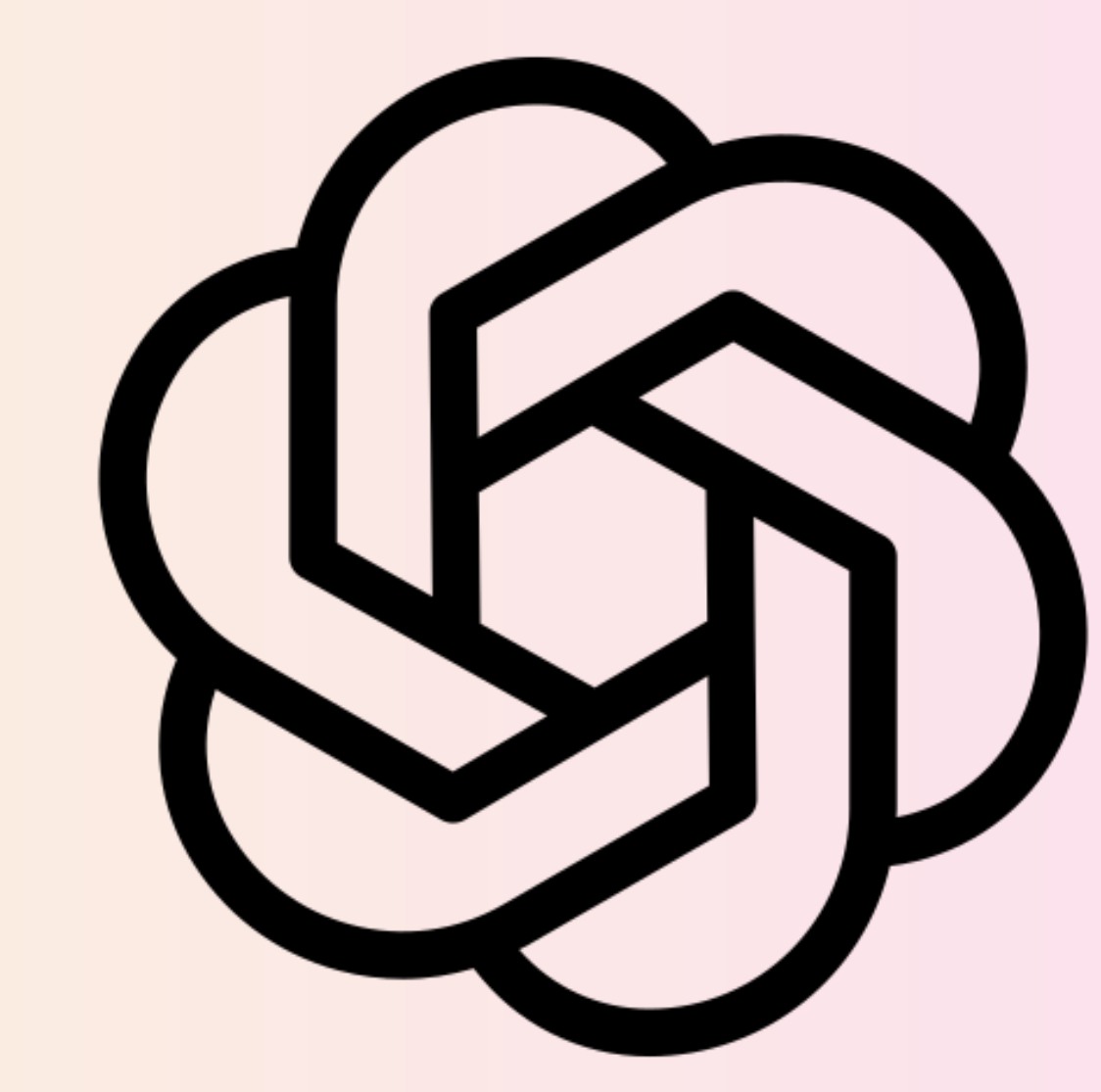

# アンケートの募集文は chatGPTを使います! めちゃくちゃ便利なのでトライしよう!

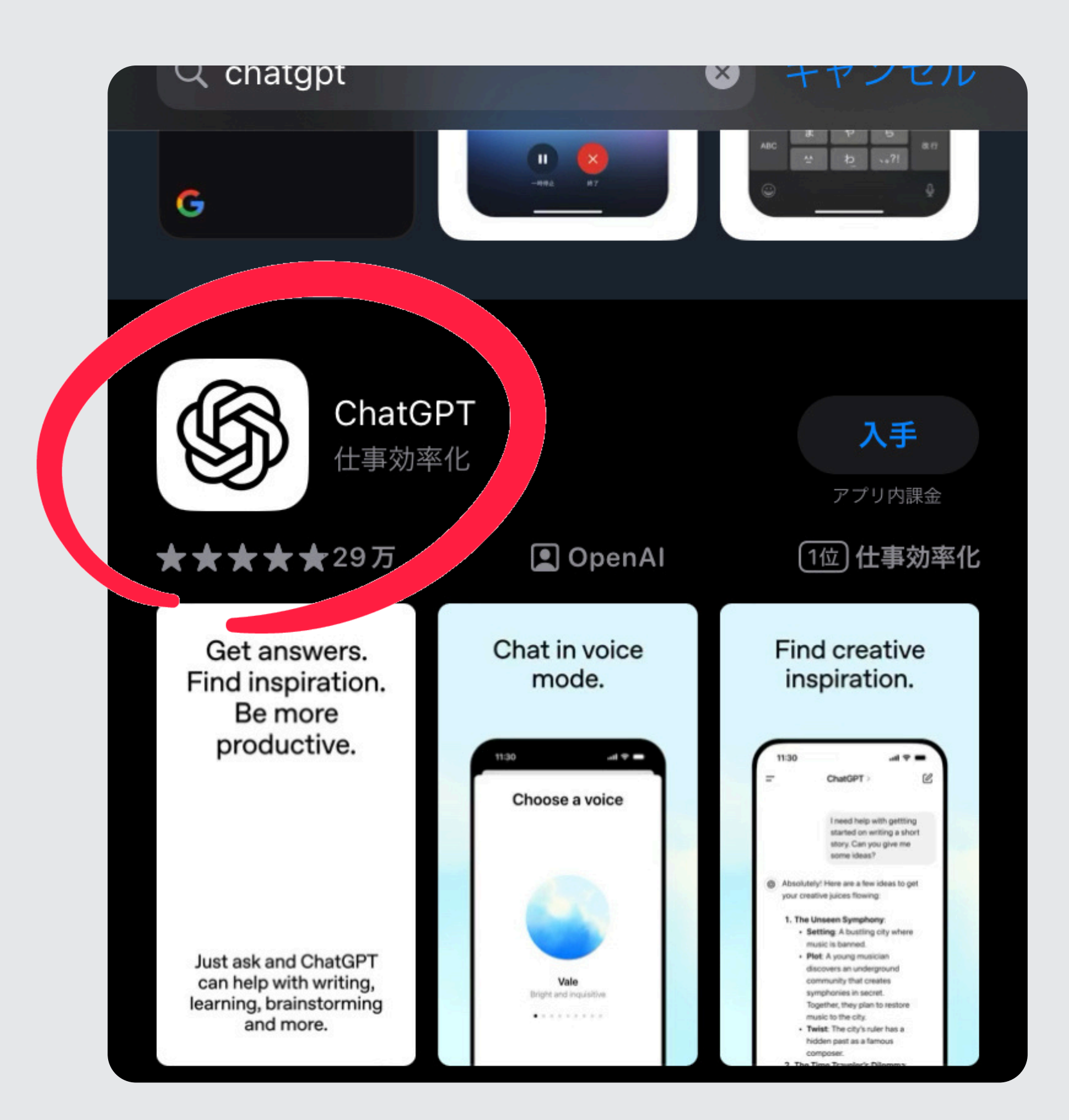

## ChatGPTで募集文を作成

## ChatGPTの アプリを ダウンロード

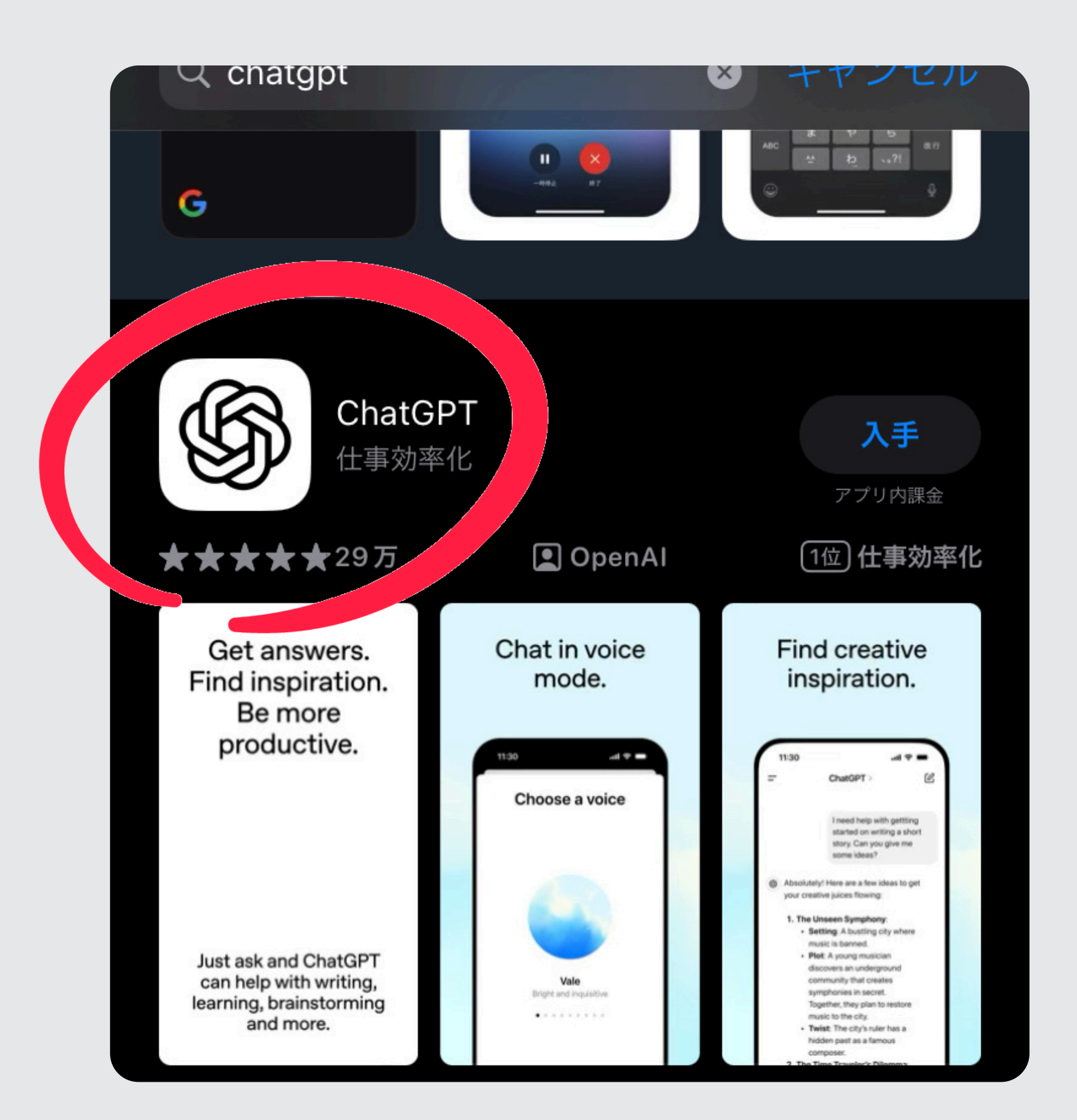

## **ChatGPTで募集文を作成**

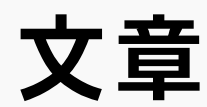

主婦さん向けアンケートを募集!

指示文はテキストでお渡しします

## 作って欲しい 文章構成の指示を出そう!

今回は、

アンケートのお仕事募集がしたい

主婦さん向け

将来についての悩み 50文字以上で回答してほしい 報酬は10円

この内容で募集要項を 作成してください

אצ

 $\uparrow$ 

①指示文をコピー&ペースト ②メッセージ入力欄に貼り付ける ③右の矢印をタップして送信!

> これでスムーズに指示が 反映される

## **ChatGPTで募集文を作成**

#### ChatGPTに指示を送る方法

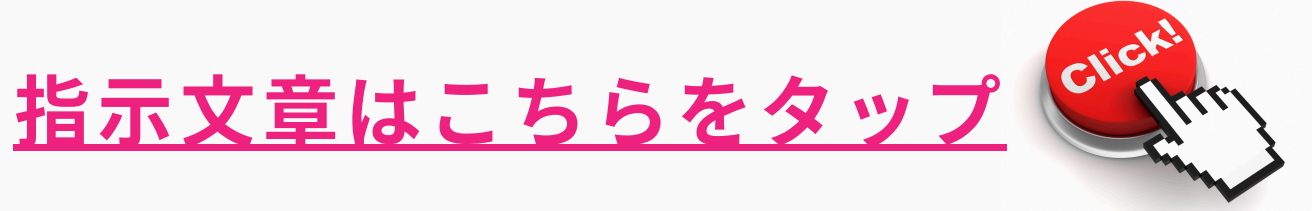

#### UNALOF I 40 /

ك

【主婦さん向けアンケートのお仕事募集】将来 についての悩みを教えてください!

#### ✓ 募集内容

主婦の皆さんに、将来についての悩みをお聞 きする簡単なアンケートのお仕事です。

#### ✓ 仕事内容

・「将来についての悩み」を **50 文字以上** でご 回答ください。

・内容はどんなことでもOK!家計、子育て、 仕事、老後の不安など自由にお書きください。

#### ▼ 報酬

1件 10円 (承認後にお支払い)

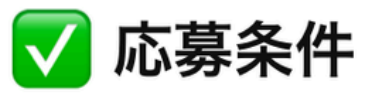

\*\*\*\* ミトッート つく 

## **ChatGPTで募集文を作成**

- するとChatGPTが アンケート募集の文章を作成!
  - この文章を使って、 クラウドワークスで
  - 募集を進めよう!

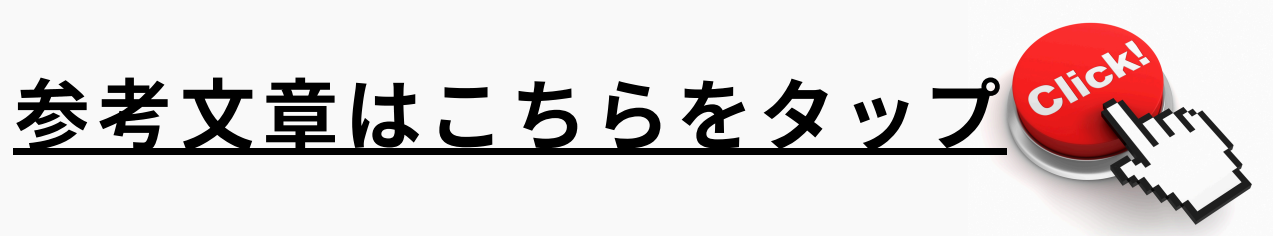

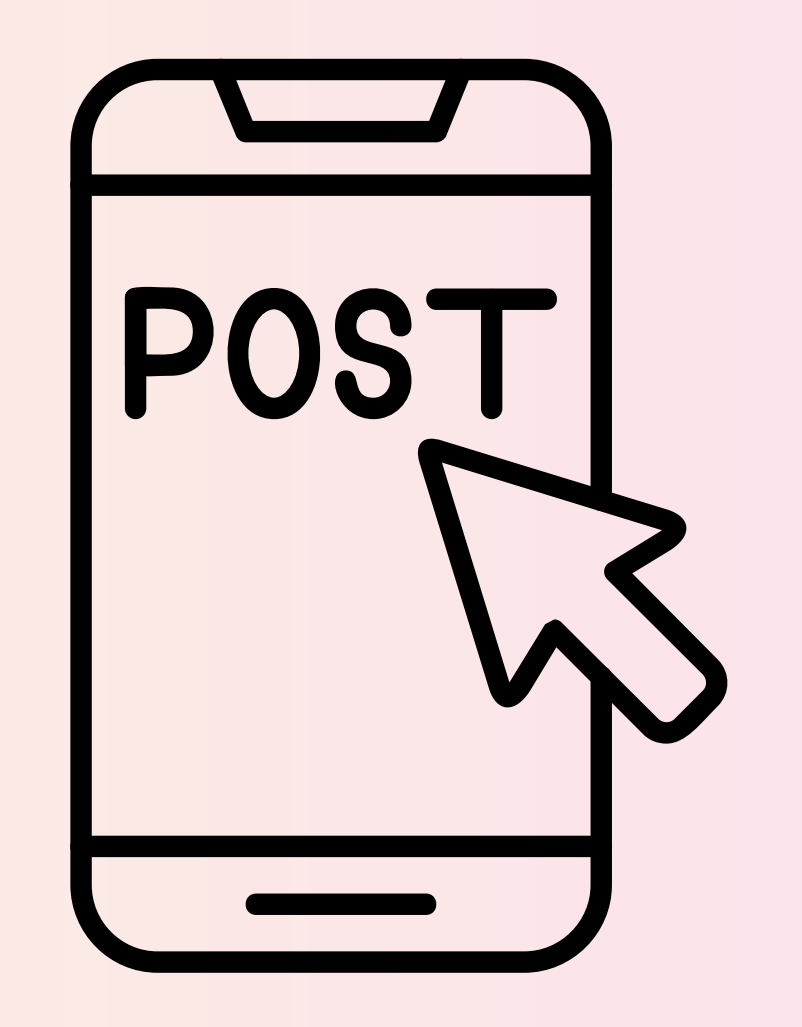

# クラウドワークスで 募集文を投稿しよう!

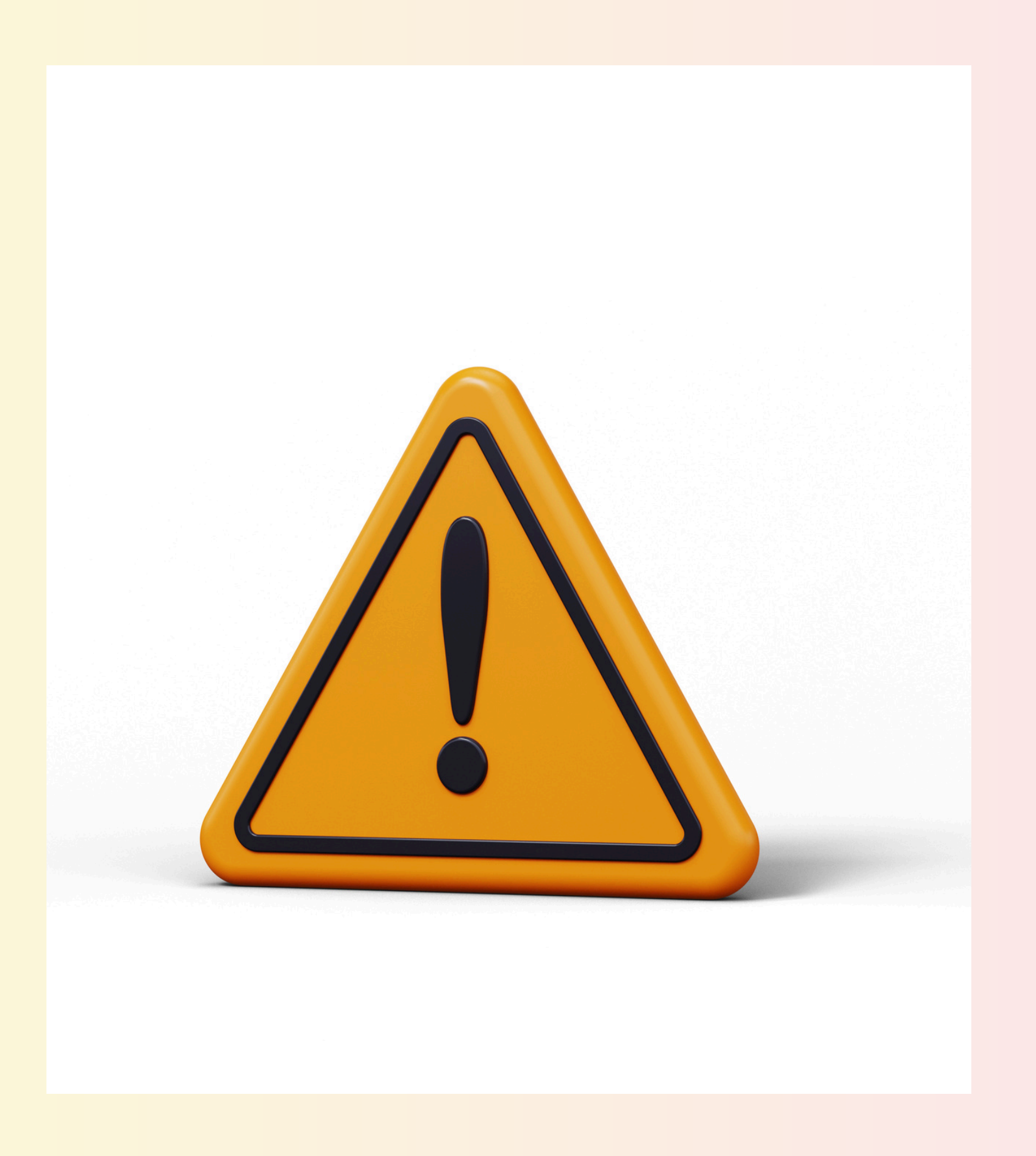

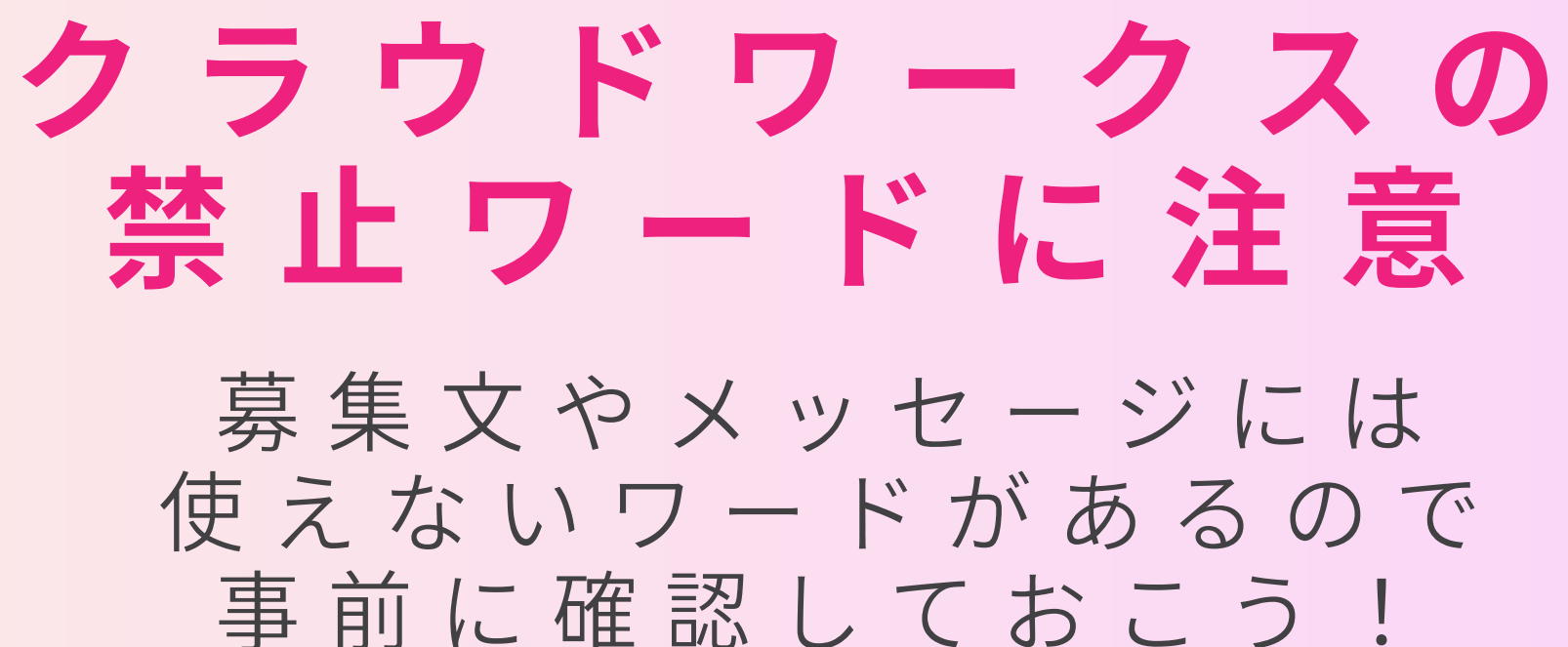

- ・メルカリ
- ・ラクマ • 商品登録
- ・代理出品
- 出品
- ・フリマサイト
- ・ECサイト ・出来高

| 人気のカテゴリから選ぶ       すべてのカテゴリから選ぶ         システム開発       サイト構築・ウェブ開発、業務システム・ソフトウェア、など         AI (人工知能)・機械学習       機械学習、ChatGPT開発、チャットボット開発など         アプリ・スマートフォン開発       iPhone・iPadアブリ開発、Androidアブリ開発         ホームページ制作・Webデザイン       ホームページ作成、ランディングページ制作、ウェブデザイン、など         ECサイト・ネットショップ構築       ECサイト制作、ECサイトデザイン、など         デザイン コンペ       ロゴ、チラシ、バナー、イラスト、LINEスタンプ、など | STEP <b>①</b> 依頼し | ったい仕事を選びましょう                     |
|----------------------------------------------------------------------------------------------------|-------------------|----------------------------------|
| システム開発       サイト構築・ウェブ開発、業務システム・ソフトウェア、など         AI (人工知能)・機械学習       機械学習、ChatGPT開発、チャットボット開発など         アプリ・スマートフォン開発       iPhone・iPadアブリ開発、Androidアブリ開発         ホームページ制作・Webデザイン       ホームページ作成、ランディングページ制作、ウェブデザイン、など         ECサイト・ネットショップ構築       ECサイト制作、ECサイトデザイン、など         デザイン コンペ       ロゴ、チラシ、パナー、イラスト、LINEスタンプ、など                                        | 人気のカテゴリから選ぶ       | すべてのカテゴリから選ぶ                     |
| AI (人工知能)・機械学習       機械学習、ChatGPT開発、チャットボット開発など         アプリ・スマートフォン開発       iPhone・iPadアプリ開発、Androidアプリ開発         ホームページ制作・Webデザイン       ホームページ作成、ランディングページ制作、ウェブデザイン、など         ECサイト・ネットショップ構築       ECサイト制作、ECサイトデザイン、など         デザイン コンペ       ロゴ、チラシ、バナー、イラスト、LINEスタンブ、など                                                                                          | システム開発            | サイト構築・ウェブ開発、業務システム・ソフトウェア、など     |
| アプリ・スマートフォン開発       iPhone・iPadアブリ開発、Androidアブリ開発         ホームページ制作・Webデザイン       ホームページ作成、ランディングページ制作、ウェブデザイン、など         ECサイト・ネットショップ構築       ECサイト制作、ECサイトデザイン、など         デザイン コンペ       ロゴ、チラシ、バナー、イラスト、LINEスタンブ、など                                                                                                    | Al(人工知能) · 機械学習   | 機械学習、ChatGPT開発、チャットボット開発など       |
| <ul> <li>ホームページ制作・Webデザイン</li> <li>ホームページ作成、ランディングページ制作、ウェブデザイン、など</li> <li>ECサイト・ネットショップ構築</li> <li>ECサイト制作、ECサイトデザイン、など</li> <li>ロゴ、チラシ、パナー、イラスト、LINEスタンプ、など</li> </ul>                                                                                                    | アプリ・スマートフォン開発     | iPhone・iPadアプリ開発、Androidアプリ開発    |
| ECサイト・ネットショップ構築     ECサイト制作、ECサイトデザイン、など       デザイン コンペ     ロゴ、チラシ、パナー、イラスト、LINEスタンプ、など                                                                                                    | ホームページ制作・Webデザイ   | ンホームページ作成、ランディングページ制作、ウェブデザイン、など |
| デザイン コンベ ロゴ、チラシ、バナー、イラスト、LINEスタンプ、など                                                                                                    | ECサイト・ネットショップ構築   | ECサイト制作、ECサイトデザイン、など             |
|                                                                                                    | デザインコンペ           | ロゴ、チラシ、バナー、イラスト、LINEスタンプ、など      |

| ライティング・記事作成    | プログライティング、記事・コンテンツ作成、メルマガ・DM作成 |
|----------------|--------------------------------|
| 事務・カンタン作業      | 質問・アンケート、データ入力、テープ起こし・文字起こし、など |
| 写真・画像          | 画像加工、写真撮影、など                   |
| ネーミング・アイデア コンペ | ネーミング募集、キャッチコピー・コピーライティング      |

2.依頼の形式を選びましょう

#### 必须 依頼形式

○プロジェクト形式 契約したワーカーと相談しながら進める

○タスク形式 応募・契約なしで、多くの人から作業を集める (承認・非承認作業(※上限あり)が必要になります)

ブロジェクト形式を選択

## クラウドワークスで 募集文を投稿しよう!

#### 仕事依頼から

事務・カンタン作業を選択

依頼形式は

| 人気のカテゴリから選ぶ すべてのス | カテゴリから選ぶ                           |
|-------------------|------------------------------------|
| システム開発            | サイト構築・ウェブ開発、業務システム・ソフトウェア、など       |
| AI(人工知能).機械学習     | 機械学習、ChatGPT開発、チャットボット開発など         |
| アプリ・スマートフォン開発     | iPhone・iPadアプリ開発、Androidアプリ開発      |
| ホームページ制作・Webデザイン  | ホームページ作成、ランディングページ制作、ウェブデザイン、など    |
| ECサイト・ネットショップ構築   | ECサイト制作、ECサイトデザイン、など               |
| デザイン コンベ          | ロゴ、チラシ、バナー、イラスト、LINEスタンプ、など        |
| 動画・映像・アニメーション     | YouTube動画制作、動画撮影・編集、など             |
| ライティング・記事作成       | ブログライティング、記事・コンテンツ作成、メルマガ・DM作成     |
| 事務・カンタン作業         | 質問・アンケート、データ入力、テーブ起こし・文字起こし、など<br> |
| 写真・画像             | 画像加工、写真撮影、など                       |
| ネーミング・アイデア        | ネーミング募集、キャッチコピー・コピーライティング          |

#### STEP1 依頼したい仕事を選びましょう

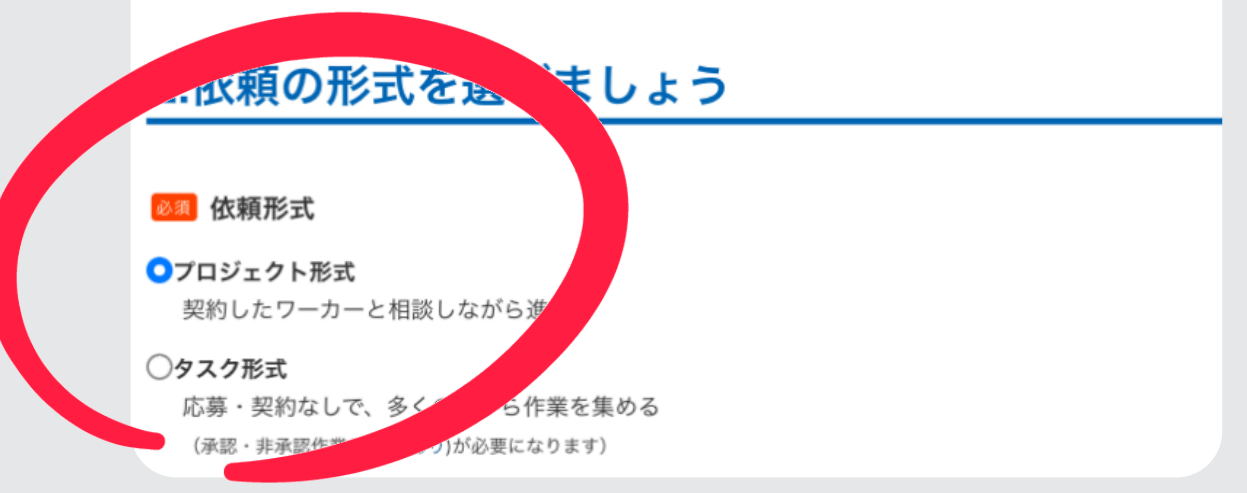

ブロジェクト形式を選択

## クラウドワークスで 募集文を投稿しよう!

#### 仕事依頼から

事務・カンタン作業を選択

依頼形式は

#### 3.仕事の内容を入力しましょう

#### ◎須 依頼タイトル

【主婦の皆さんへ!あなたの知恵をシェアして10円をゲット♪】

#### 必須 依頼詳細 テンプレートを使う

「節約術」や「資産運用」に関する実践的なアイデアを、50文字以上で教えてください! 回答1件につき、10円の報酬をお支払いします。 普段の工夫やアイデアをシェアして、ちょっとしたお小遣いを手に入れましょう! 皆さまのご参加をお待ちしています!

## クラウドワークスで 募集文を投稿しよう!

仕事内容は、 ChatGPTが 生成した タイトルと依頼詳細を コピー&ペースト

#### 4.予算と支払方法を決めましょう

#### このカテゴリの相場

50 円~/回答 報酬相場 納期(目安)7日前後

依頼業務例 アンケート5問程度

#### ◎ 支払い方式

- 🖸 固定報酬制
- 時間単価制

支払い方式の違いについてはこちらをご確認ください。

#### ◎须 募集人数 ?

01人

○ 2人以上 10 人

#### 必須予算 ?

#### 指定する

5千円未満

円

○ 指定しない(ワーカーと相談して決める)

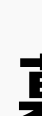

## クラウドワークスで 募集文を投稿しよう!

#### 支払い方法:固定報酬

## 募集人数:2人以上

ここの人数は決まりはなく、 例え1人にしても人数以上に集めることが可能

## 予算:5千円未満

#### 5.期限を決めましょう

#### 必須 応募期限

5日後 - 2025年03月02日(日) 24:00

#### 🖽 納品希望日 😯

| 年 |  |
|---|--|
| 月 |  |
| П |  |

crowdworks.jp

カレンダーから入力

#### 急募オプション

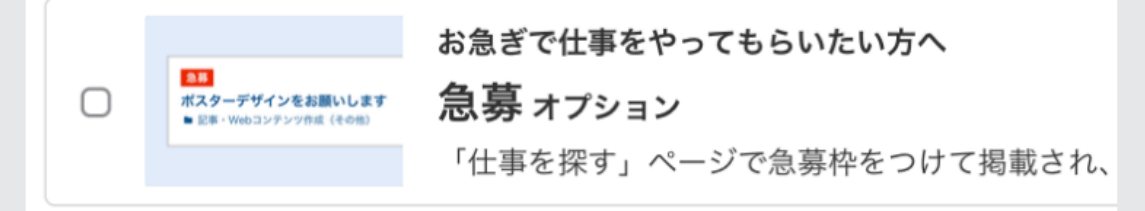

で 八 問 判 阳 た し マ 优 話 し さ さ か り ( 仁 き)

## クラウドワークスで 募集文を投稿しよう!

## 応募期限は 5日後に設定する

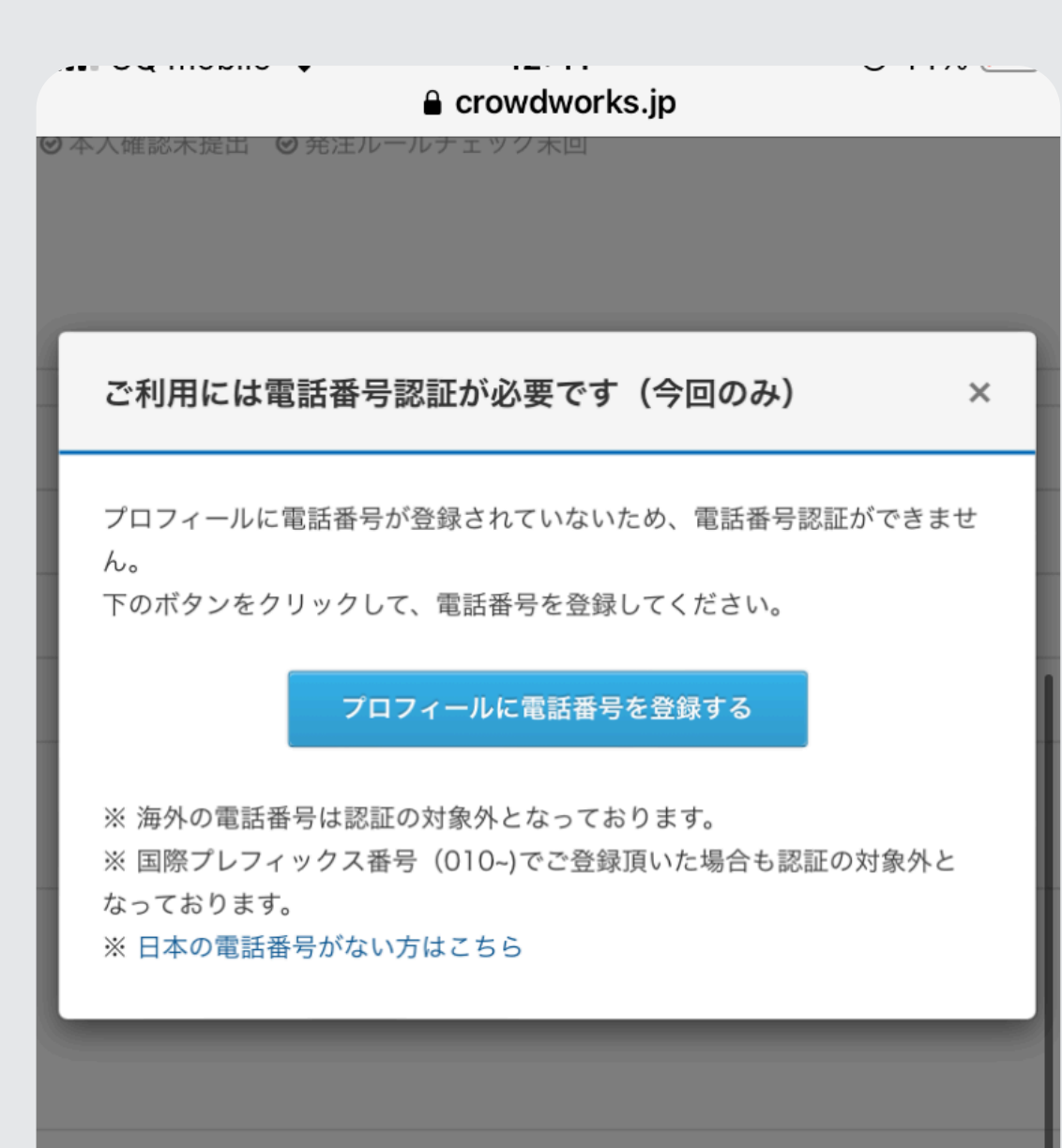

的なアイデアを、50文字以上で教えてください! します。 ょっとしたお小遣いを手に入れましょう!

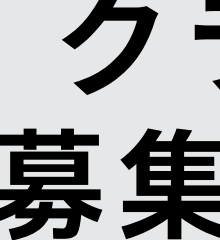

## クラウドワークスで 募集文を投稿しよう!

## 電話番号認証が出た場合は、 認証を勧める

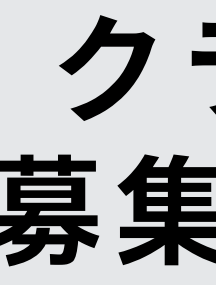

| マイページ 新しい仕事を依頼                                                                                        | 頁 <b>仕事管理 ワーカー</b>                                                              | ・管理 支払い                                                                            | タイムシート                                                                          | メッセージ                                                    | e                                                                  | ワーカーメニューに切り替える                                                                                                    |
|----------------------------------------------------------------------------------------------------|---------------------------------------------------------------------------------|------------------------------------------------------------------------------------|---------------------------------------------------------------------------------|----------------------------------------------------------|--------------------------------------------------------------------|----------------------------------------------------------------------------------------------------|
| ✔ プロジェクトの仕事を登録しまし                                                                                     | った!サービス品質低下防止は                                                                  | るよび規約違反対策                                                                          | のため、事務局によ                                                                       | るチェック後に仕り                                                | 「が公開されます。(平                                                        | <sup>2</sup> 均6時間以内) ×                                                                                                    |
| マイページ。仕事管理。【主婦の皆さ<br>「【主婦の皆さんへ                                                                        | <sup>んへ… » 相談・応募者一覧</sup><br>!あなたの知恵を                                           | Eシェアしつ                                                                             | て10円をゲ                                                                          | נ[⊄⊣עיׂ                                                  | の相談・応募                                                             | この仕事の詳細を見る<br>募者一覧                                                                                                    |
|                                                                                                    |                                                                                 |                                                                                    | お仕事サマリー                                                                         |                                                          |                                                                    |                                                                                                    |
|                                                                                                    |                                                                                 | 応募<br>0 <sub>人</sub> +                                                             | 契約済み<br>0人 +                                                                    | 契約完了<br>0人                                               | 合計<br>0 人                                                          |                                                                                                    |
|                                                                                                    |                                                                                 | 相談・提案中                                                                             | のワーカーはい                                                                         | ません。                                                     |                                                                    |                                                                                                    |
|                                                                                                    |                                                                                 |                                                                                    |                                                                                 |                                                          |                                                                    |                                                                                                    |
| 国内シェア<br>取引額<br>な仕事ア<br>総の<br>たおいて、透過額がNo.1(金<br>約)                                                   | <b>つこれ</b><br>プリ<br>ひている企業(上<br>社発表的資料比                                         |                                                                                    | 1990                                                                            | 779F<br>7-07                                             | アプリで、<br>仕事を受注<br>🌢 App Store                                      | もっと快適に<br>E・発注しよう<br>Coogle Play<br><sub>で更に入れよう</sub>                                                                                                    |
|                                                                                                    |                                                                                 | ^                                                                                  | ページ上部へ戻る                                                                        |                                                          |                                                                    |                                                                                                    |
| メインメニュー<br>マイページ<br>仕事を探す<br>イチ押し特集<br>ワーカー・クライアント特集一覧<br>クラウドワーカーを探す<br>みんなのお仕事相談所<br>クラウドワークス ランキング | サポート<br>初めての方へ<br>ご利用ガイド<br>仕事依頼ガイドライン<br>Aボリシー<br>よくある質問<br>お知らせプログ<br>アプリのご案内 | クライアン<br>ビジネスアシス<br>エンジニア・デ<br>クラウドリンク<br>クライアントシ<br>クライアント会<br>クラウドワーク<br>生産性的上コン | ト の皆さまへ<br>タントをご紹介<br>サイナーをご紹介<br>ス<br>ングTimes<br>資格典<br>ス Al for biz<br>サルティング | クラウドワ<br>クラウドワー<br>バラレルジャー<br>クラウドワー<br>クラウドワー<br>クラウドワー | ワーカーの皆さまが<br>クス安心安全宣言<br>ーナル<br>カー会員特典<br>クステック<br>クスアカデミー<br>クスAI | <ul> <li>プレス</li> <li>ニュース</li> <li>リンク・パナー掲載用の素材</li> <li>公式Facebookページ</li> <li>公式Twitter</li> <li>行政との取り組み</li> <li>お役立ち情報</li> <li>会社概要</li> <li>採用情報</li> <li>利用規約</li> <li>特定商取引法に基づく表記</li> <li>個人情報保護方針</li> </ul> |
|                                                                                                    |                                                                                 | copyright (c) C<br>日本最大級のクラウ                                                       | rowdWorks all rights<br>パドソーシング「クラウ                                             |                                                          |                                                                    |                                                                                                    |
|                                                                                                    |                                                                                 |                                                                                    |                                                                                 |                                                          |                                                                    |                                                                                                    |

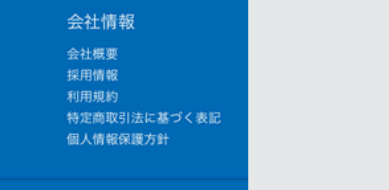

## クラウドワークスで 募集文を投稿しよう!

## ここまで出来たら 募集文は投稿OK

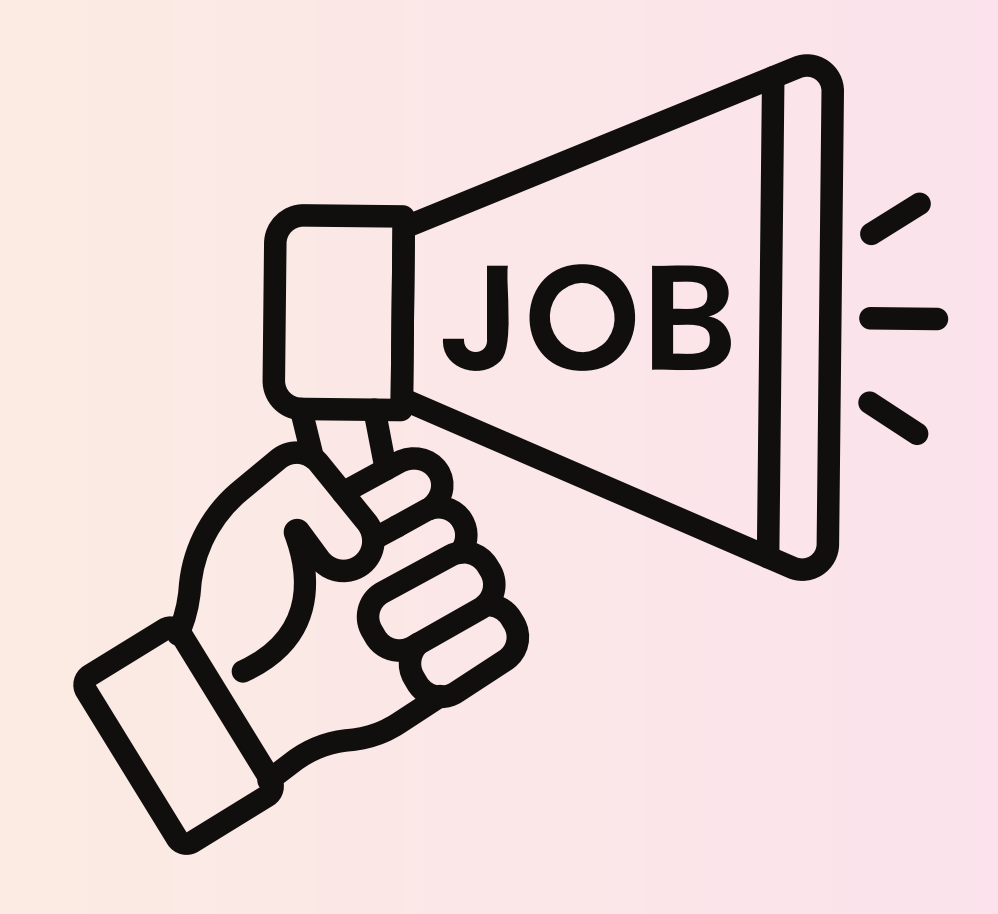

## 募集は常にかけ続けよう! 募集を続けるほど人が集まりやすくなる ただし、同じ内容の投稿は通らないので注意! 質問内容を変更したり、出品画像や商品説明作成の仕事も アンケート募集と同じ流れで人を集めるのがオススメ! 慣れたら色んなパターンで募集してみよう!

| マイページ 新しい仕事を依頼 仕事管理                                                                                                    | ワーカー管理 支払い タイムシー                                                                                                    | -ト メッセージ                                                                                                    | ∂ ワーカーメニューに切り替える                                                                                                    |
|----------------------------------------------------------------------------------------------------|----------------------------------------------------------------------------------------------------|----------------------------------------------------------------------------------------------------|----------------------------------------------------------------------------------------------------|
| ✔ プロジェクトの仕事を登録しました!サービス品                                                                                                    | 質低下防止および規約違反対策のため、事務                                                                                                    | 局によるチェック後に仕事が公開されます。                                                                                              | (平均6時間以内) ×                                                                                                    |
| マイページ。仕事管理。【主婦の皆さんへ… » 相談・R<br>「【主婦の皆さんへ!あなたの                                                                                                    | <sup>□実務一覧</sup><br>)知恵をシェアして10円で                                                                                                    | をゲット♪】」の相談・『                                                                                                    | この仕事の詳細を見る                                                                                                    |
|                                                                                                    | お仕事サマリ                                                                                                    | _                                                                                                    |                                                                                                    |
| 相談<br><b>0</b> 人                                                                                                    | <ul> <li></li> <li>▲ 応募     <li>→ ○     <li>↓ ○     <li>↓ ○      <li>↓ ○     </li> <li>↓ ○     </li> <li>↓ ○     </li> <li>↓ ○     </li> <li>↓ ○     </li> <li>↓ ○     </li> <li>↓ ○     </li> <li>↓ ○     </li> <li>↓ ○     </li> <li>↓ ○     </li> <li>↓ ○     </li> <li>↓ ○     </li> <li>↓ ○     </li> <li>↓ ○     </li> <li>↓ ○     </li> <li>↓ ○      </li> <li>↓ ○      </li></li></li></li></li></li></li></li></li></li></li></li></li></li></li></li></li></li></li></li></li></li></li></li></li></li></li></li></li></li></li></li></li></li></li></li></li></li></li></li></li></li></li></li></li></li></li></li></ul> | + 契約完了<br>+ O <sub>人</sub> = O <sub>人</sub>                                                                       |                                                                                                    |
|                                                                                                    | 相談・提案中のワーカー                                                                                                    | はいません。                                                                                                    |                                                                                                    |
| 国内シェア No.1<br>取引額 No.1<br>あ仕事アプリ<br>かうっドソーシングを専門に取り除っている企業(止<br>地全第)において、 波通額が№0.1 (会社免表所度有比<br>変)                                                             | Itali     Itali       27 27 28 20 20 20 20 10 10 10 10 10 10 10 10 10 10 10 10 10                                                                                                    | アプリで<br>7-ウx<br>仕事を受<br>いたののStore                                                                                 | <sup>3</sup> 、もっと快適に<br>注・発注しよう<br>♥ <b>Google Play</b><br>♥ ♥ ♥ ♥ ♥ ♥ ♥ ♥ ♥ ♥ ♥ ♥ ♥ ♥ ♥ ♥ ♥ ♥ ♥                                                           |
|                                                                                                    | ^ ページ上部へ                                                                                                    | 戻る                                                                                                    |                                                                                                    |
| メインメニュー サポート<br>マイページ 初めての方へ<br>仕事を探す ご利用ガイド<br>イチ押し特集 仕事依頼ガイド<br>ワーカー・クライアント特集一覧 AIポリシー<br>クラウドワーカーを探す よくある質問<br>みんなのお仕事相談所 お知らせブロク<br>クラウドワークス ランキング アブリのご案件 | クライアントの皆さき<br>ビジネスアシスタントをご解<br>エンジニア・デザイナーをご<br>フラドリンクス<br>クラウドリーシングTimes<br>発注相場一覧<br>クライアント会員特典<br>クラウドワークス AI for bin<br>生産性向上コンサルティング                                                                                                    | た クラウドワーカーの皆さ<br>か クラウドワークス安心安全言言<br>紹介 バラレルジャーナル<br>クラウドワーカー会員特典<br>クラウドワークス テック<br>クラウドワークス アカデミー<br>クラウドワークスAI | オレス       ニュース       リンク・パナー掲載用の素材       公式Facebookページ       公式Twitter       行政との取り組み       お役立ち情報       会社情報       外用規約       特定商取引法に基づく表記       個人情報保護方針 |
|                                                                                                    | copyright (c) CrowdWorks all                                                                                                    | rights reserved.                                                                                                  |                                                                                                    |

## 見てみて機能をフル活用しよう!

掲載は約半日から、1日かかる

#### 投稿後、

## クラウドワークス側の審査が OKだと掲載される

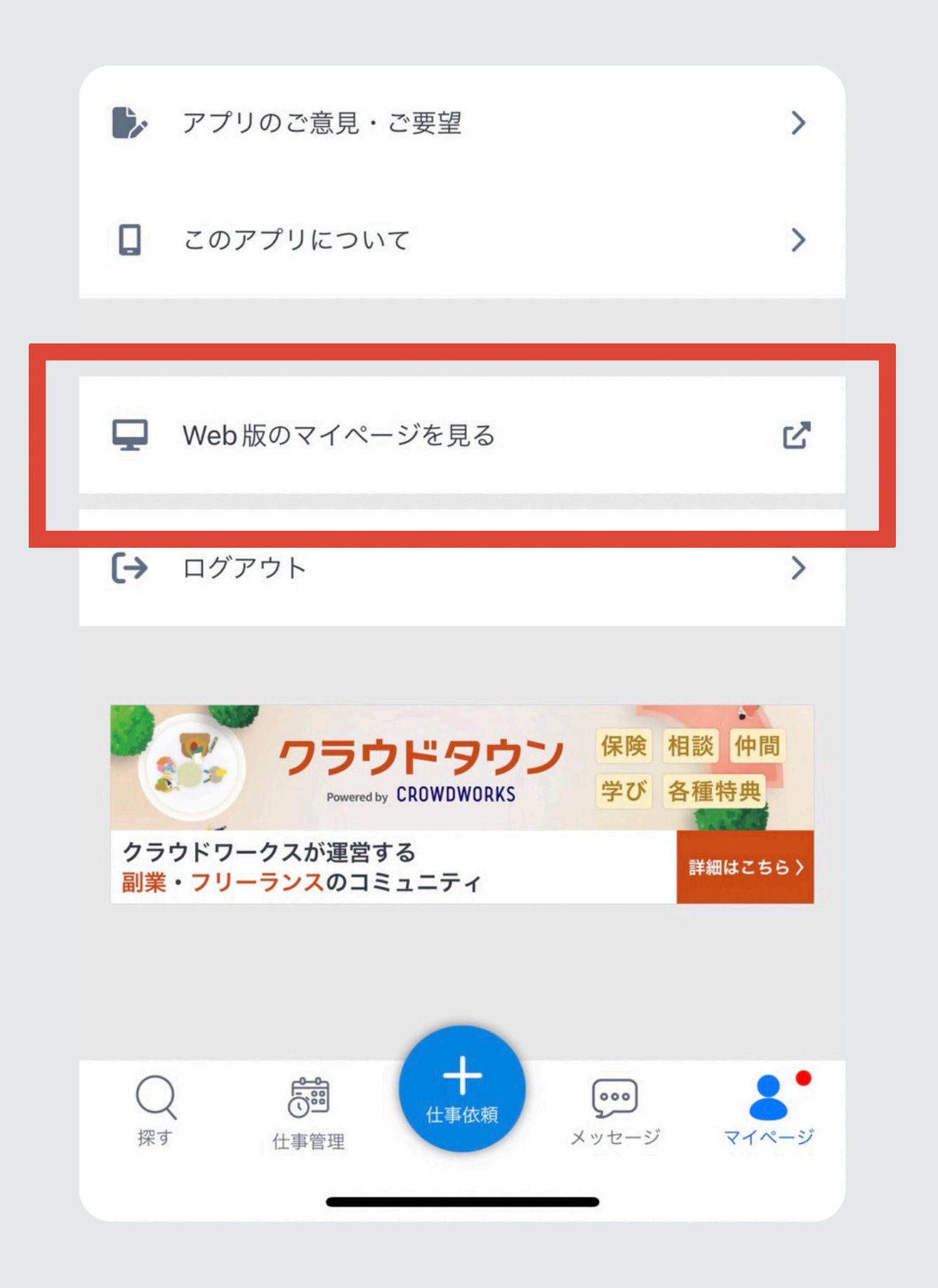

## 見てみて機能をフル活用しよう!

# マイページの Web版のマイページを見るを タップ

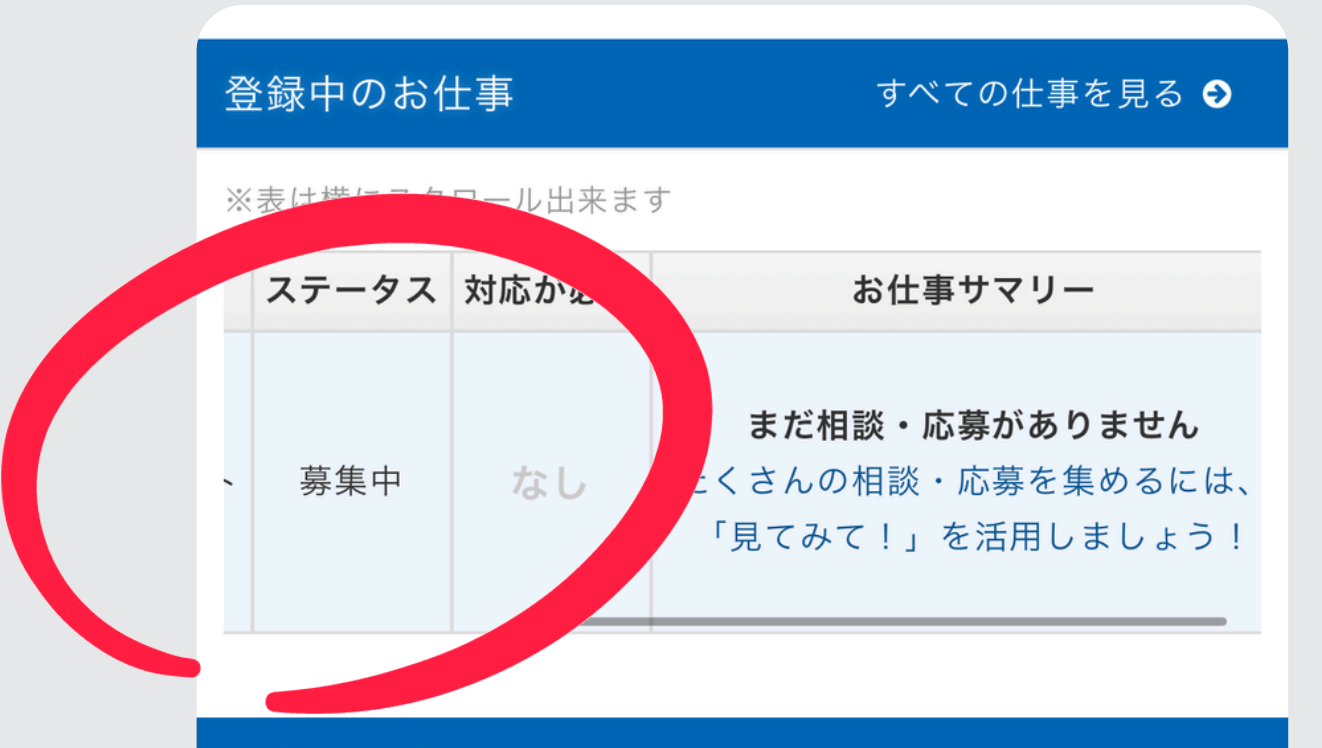

#### 仕事を依頼する前に確認しましょう

#### カンタンご利用ガイド

> クラウドワークスでできること、発注の流れなど、基本的な 使い方を解説しています。

#### 仕事の発注相場

クラウドワークスにおける仕事の発注相場をご紹介します。

>

発注ルールチェック

## 見てみて機能をフル活用しよう!

#### 審査がOKだとステータスが 募集中に変わる

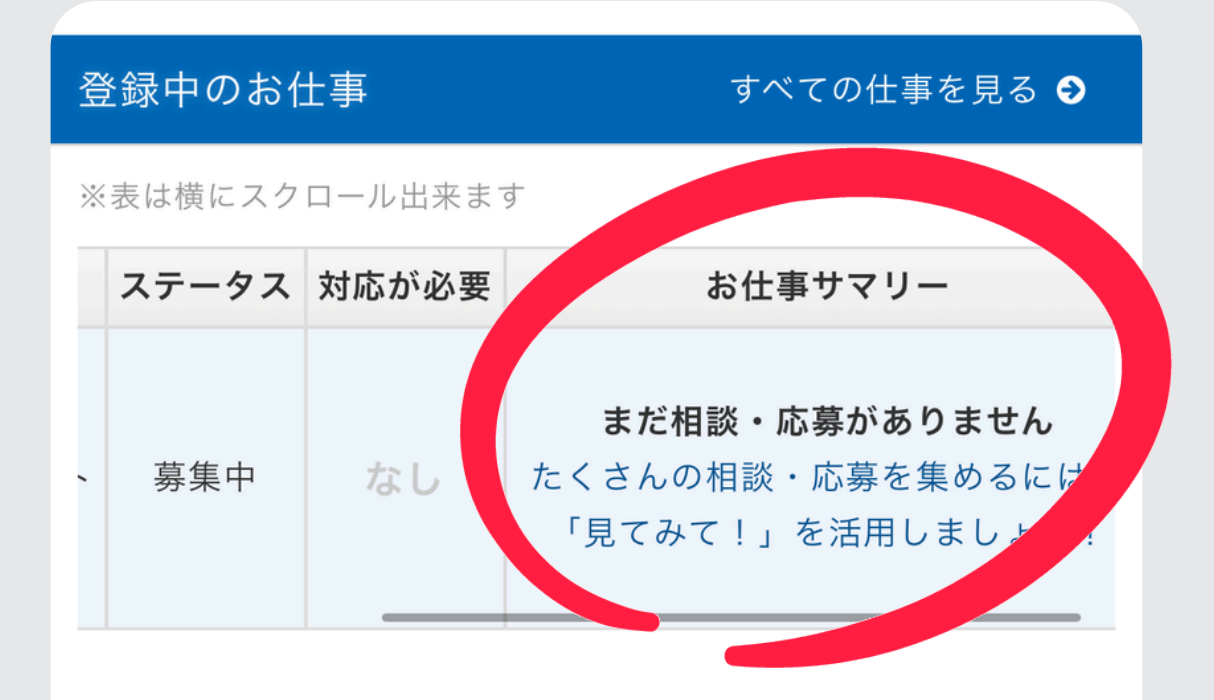

#### 仕事を依頼する前に確認しましょう

#### カンタンご利用ガイド

> クラウドワークスでできること、発注の流れなど、基本的な 使い方を解説しています。

#### 仕事の発注相場

クラウドワークスにおける仕事の発注相場をご紹介します。

>

発注ルールチェック

## 見てみて機能をフル活用しよう!

募集中になっていたら お仕事サマリーをタップ

#### 審査がOKだとステータスが 募集中に変わる

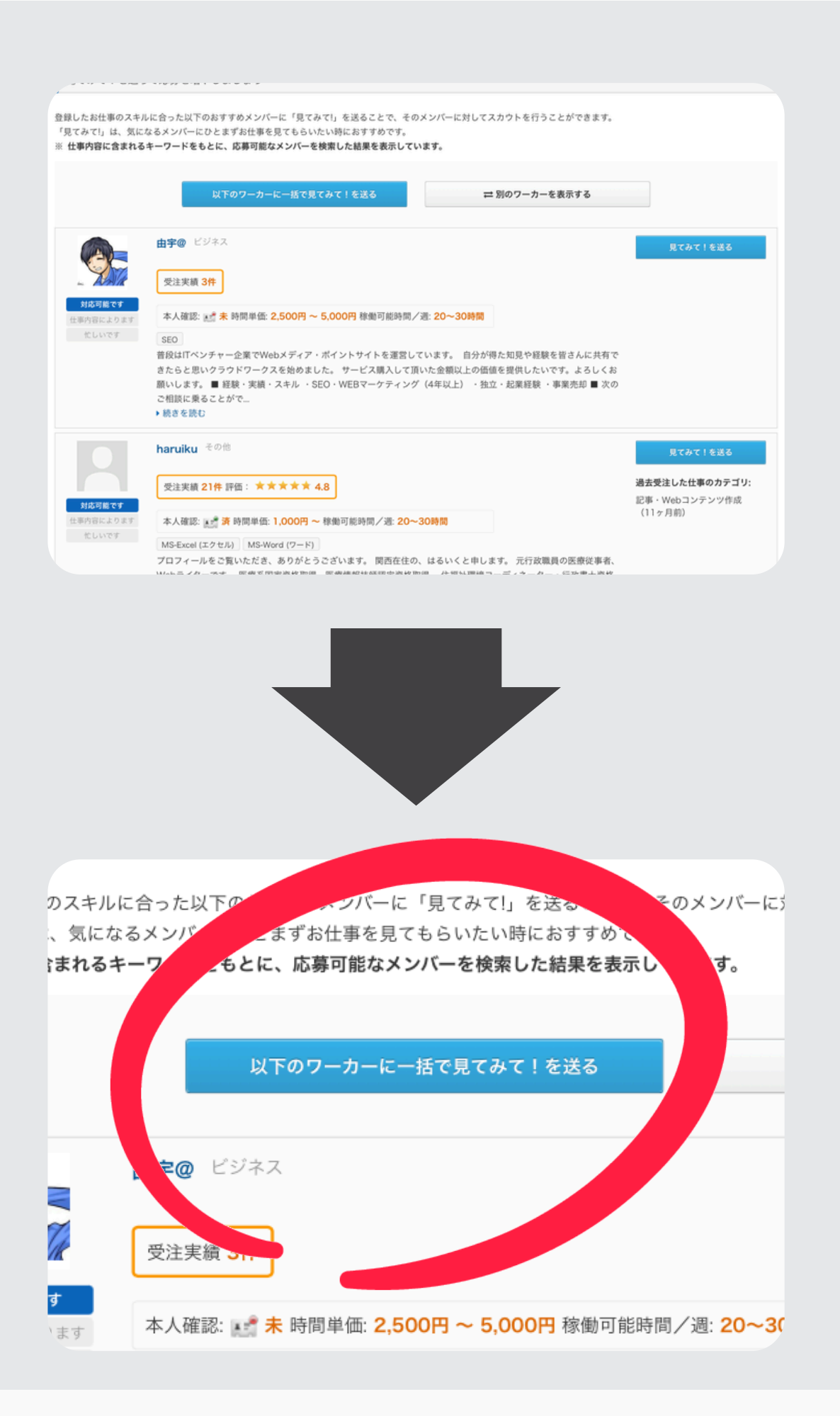

## 見てみて機能をフル活用しよう!

## 以下のワーカーに一括で見てみて! を送るをタップ

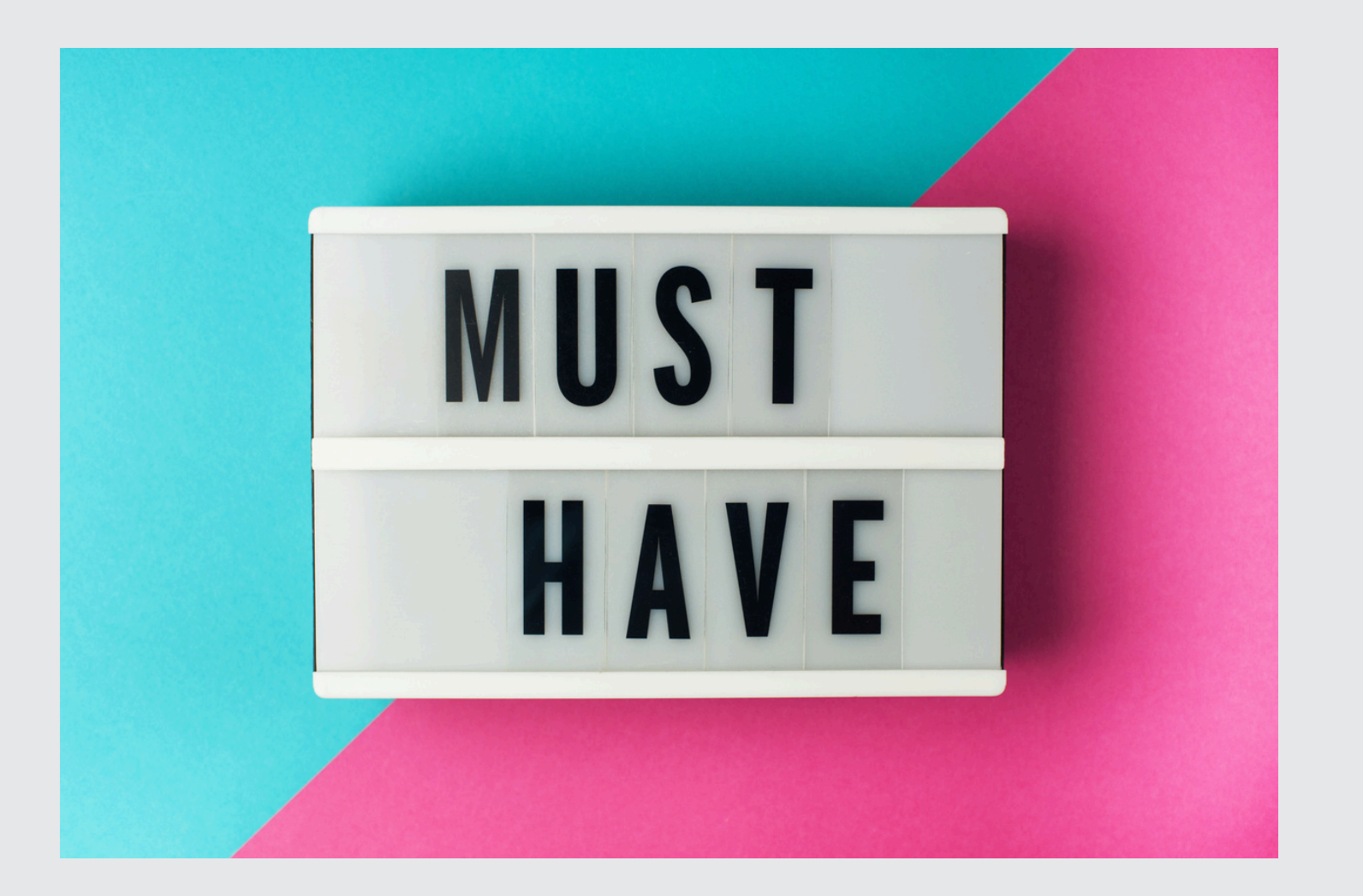

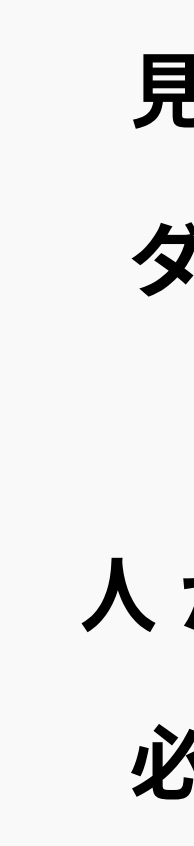

見てみてをすると、 ダイレクトに仕事を 紹介でき 人が集まりやすいので 必ずやりましょう!

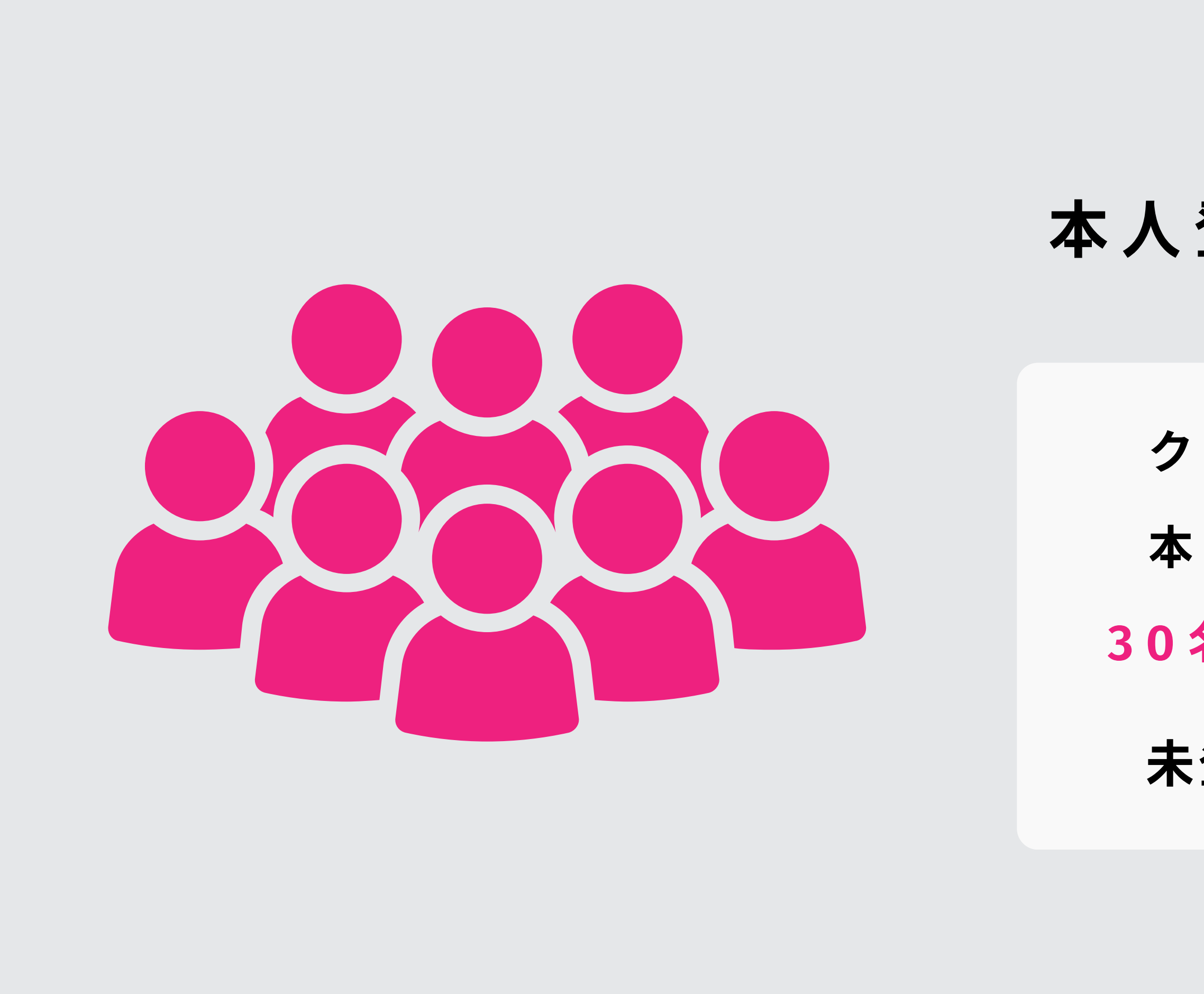

## 本人登録がオススメ!

#### クラウドワークスに

#### 本人確認してる人は

#### 30名までスカウト可能

## 未登録の人は10名まで

# 

# ナイストライが稼げる秘訣! 未来の自分のために頑張って!

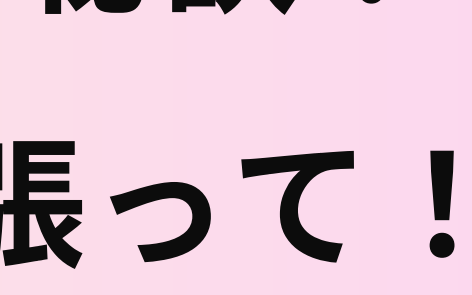

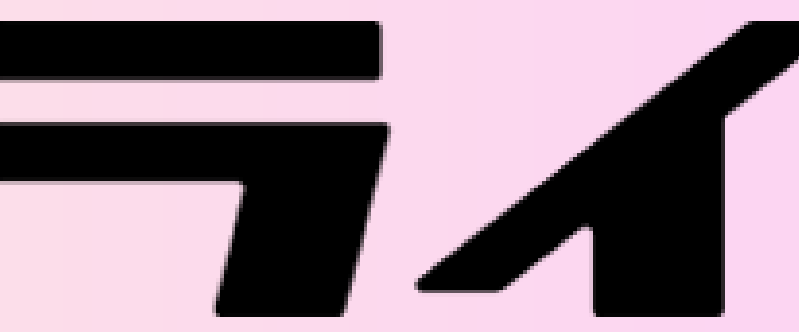

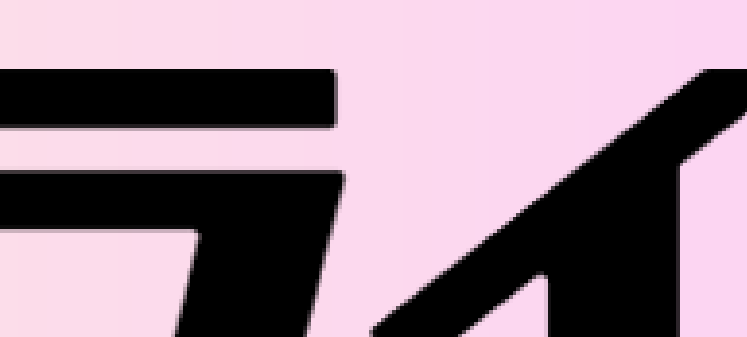

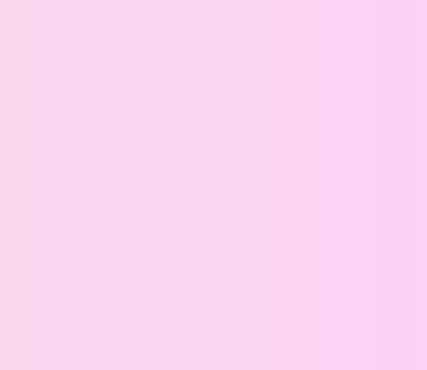